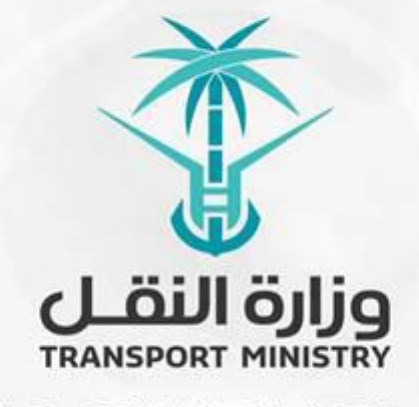

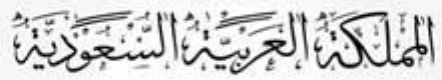

وَزارَة النَّقُـل بوابة الوزارة و الخدمات الإلكترونية

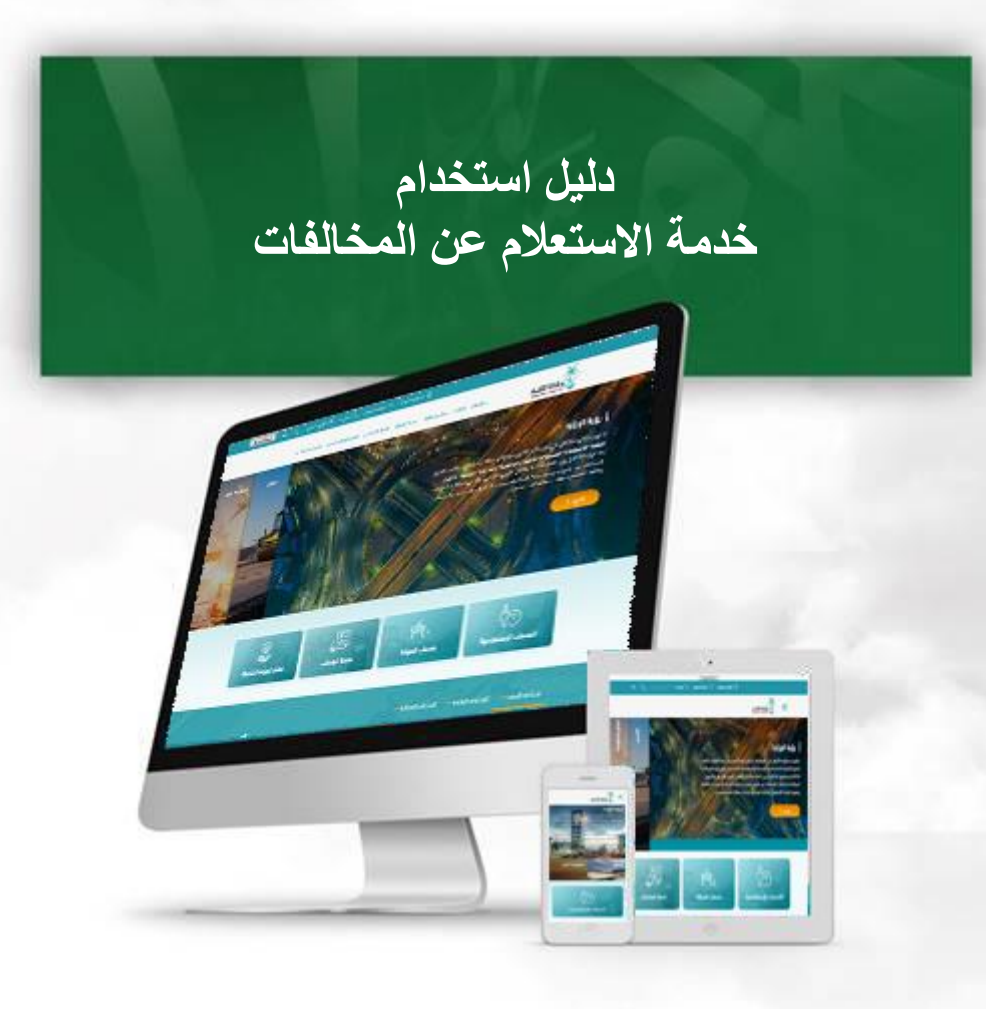

## مقدمة عن الخدمة:

تمكن خدمة الاستعلام عن المخالفات مستخدميها من الاستعلام عن المخالفات من خلال رقم المخالفة أو رقم الإثبات.

## خطوات الاستعلام عن المخالفات

- الدخول الى البوابة الإلكترونية للوزارة
- إضغط على رابط خدمات الوزارة في الشاشة التالية:

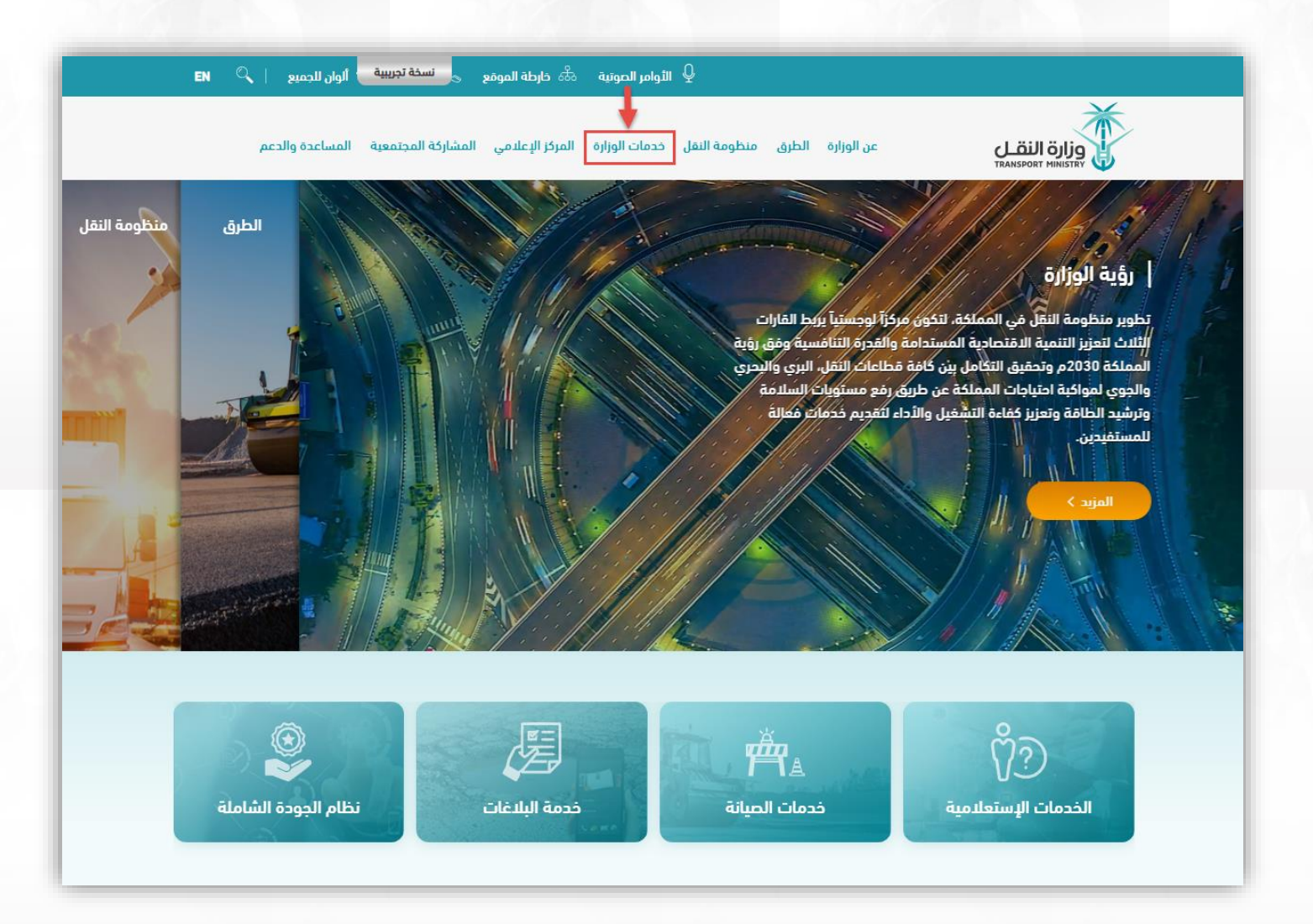

## دليل استخدام خدمة الاستعلام عن المخالفات

٢) سوف تظهر الخدمات المتاحة، اضغط على رابط خدمة الاستعلام عن المخالفات من قائمة الخدمات الاستعلامية

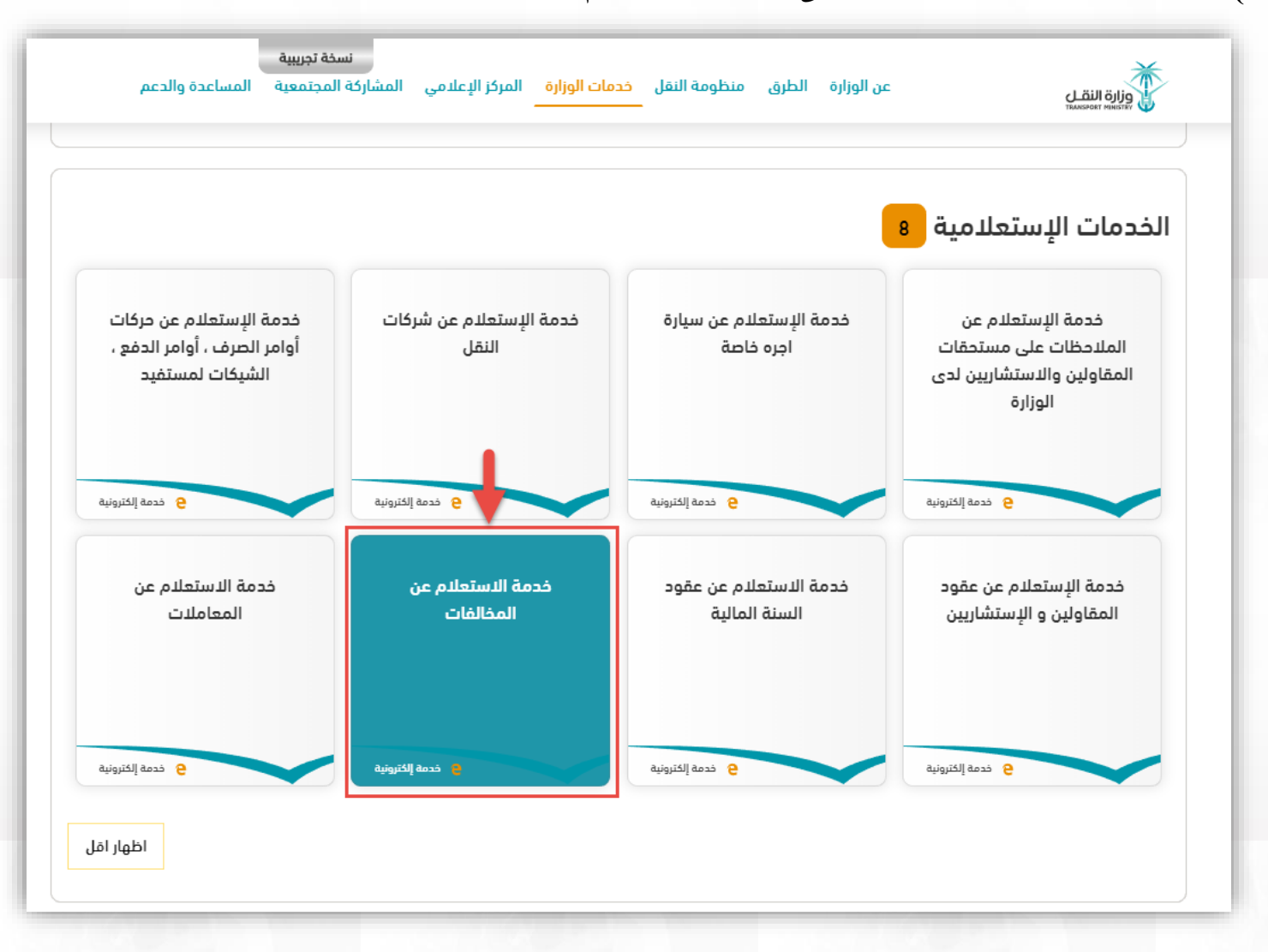

٢) بعد اختيار خدمات الاستعلامية عن المخالفات سوف تظهر الشاشة التالية اضغط على رابط طلب الخدمة:

|                                                                                                    | خدمة الاستعلام عن المخالفات                                                                                                    |
|----------------------------------------------------------------------------------------------------|----------------------------------------------------------------------------------------------------|
| أعمال: أمراد<br>أعمال: أمراد<br>فنوات تقديم الخدمة<br>ندمة إلفترونية<br>المدة المزمنية لإنجاز الخدمة<br>- | وصف الخدمة<br>فدمة تتيم للمستفيد الإستعلام عن المخالفات في وزارة النقل، حيث تمكن المستفيد من عرض<br>بيانات المخالفة من خلال البحث برقم المخالفة او رقم الإثبات<br>طلب الخدمة<br>دليل الخدمة |
|                                                                                                    |                                                                                                    |

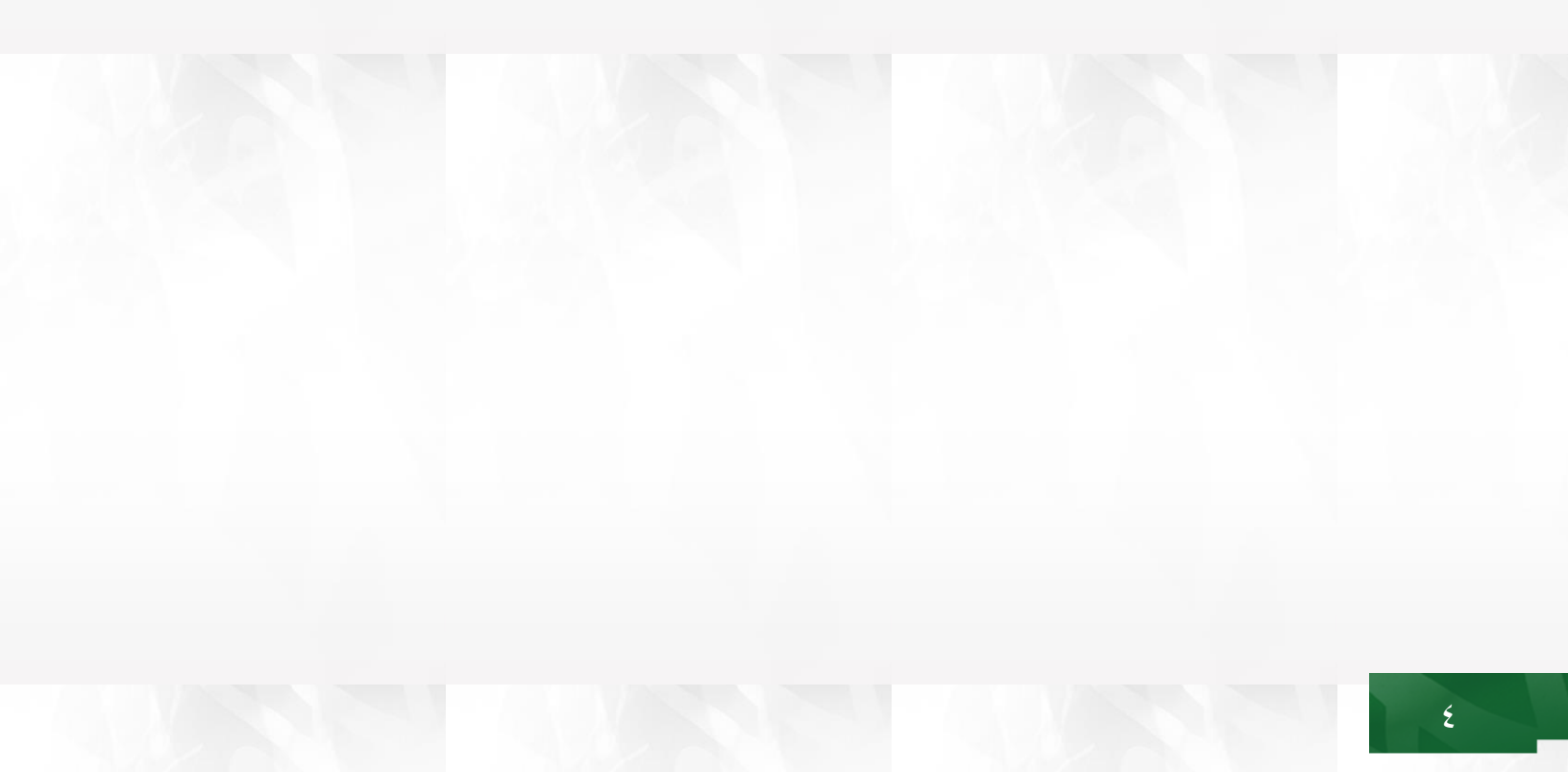

## دليل استخدام خدمة الاستعلام عن المخالفات

٤) تظهر لنا شاشة تمكنك من إجراء البحث إما من خلال رقم المخالفة أو رقم الإثبات، للبحق من خلال رقم المخالفة
إضغط على الاستعلام من خلال رقم المخالفة :

| 🖻 🗗 🗛 < 🔹 | خدمة الاستعلام عن المخالفات                                                                          |
|-----------|----------------------------------------------------------------------------------------------------|
|           |                                                                                                    |
|           | أهلاً وسهلاً بك عزيزى الزائر في صفحة الدستعلام عن مخالفات النقل ، يرجى إختيار طريقة الإستعلام أدناه: |
|           | » الإستعلام من خلال رقم المخالفة                                                                     |
|           | » الإستعلام من خلال رقم الإثبات                                                                      |
|           |                                                                                                    |

| <b>e a &lt; •</b> |                  | خدمة الاستعلام عن المخالفات                                 |
|-------------------|------------------|-------------------------------------------------------------|
|                   |                  |                                                             |
|                   |                  | العودة إلى الاستعلام<br>يرجى إدخال البيانات المطلوبه أدناه: |
|                   | رقم المخالفة     | رقم المخالفة                                                |
|                   | I am not a robot | رمز الصورة                                                  |
|                   | استعلام          |                                                             |
|                   |                  |                                                             |
|                   |                  |                                                             |

٦) و في حال أردنا البحث عن طريق رقم الإثبات نقوم بإدخال نوع الإثبات و رقمه و الضغط على استعلام:

| 🖻 🗟 🛦 < 🐠 |                  | خدمة الاستعلام عن المخالفات         |
|-----------|------------------|-------------------------------------|
|           |                  |                                     |
|           |                  | 🖬 العودة إلى الاستعلام              |
|           |                  | يرجى إدخال البيانات المطلوبه أدناه: |
|           | إختر             | نوع الإثبات                         |
|           | رقم الإثبات      | رقم الإثبات                         |
|           | I am not a robot | رمز الصورة                          |
|           | استعلام          |                                     |
|           |                  |                                     |

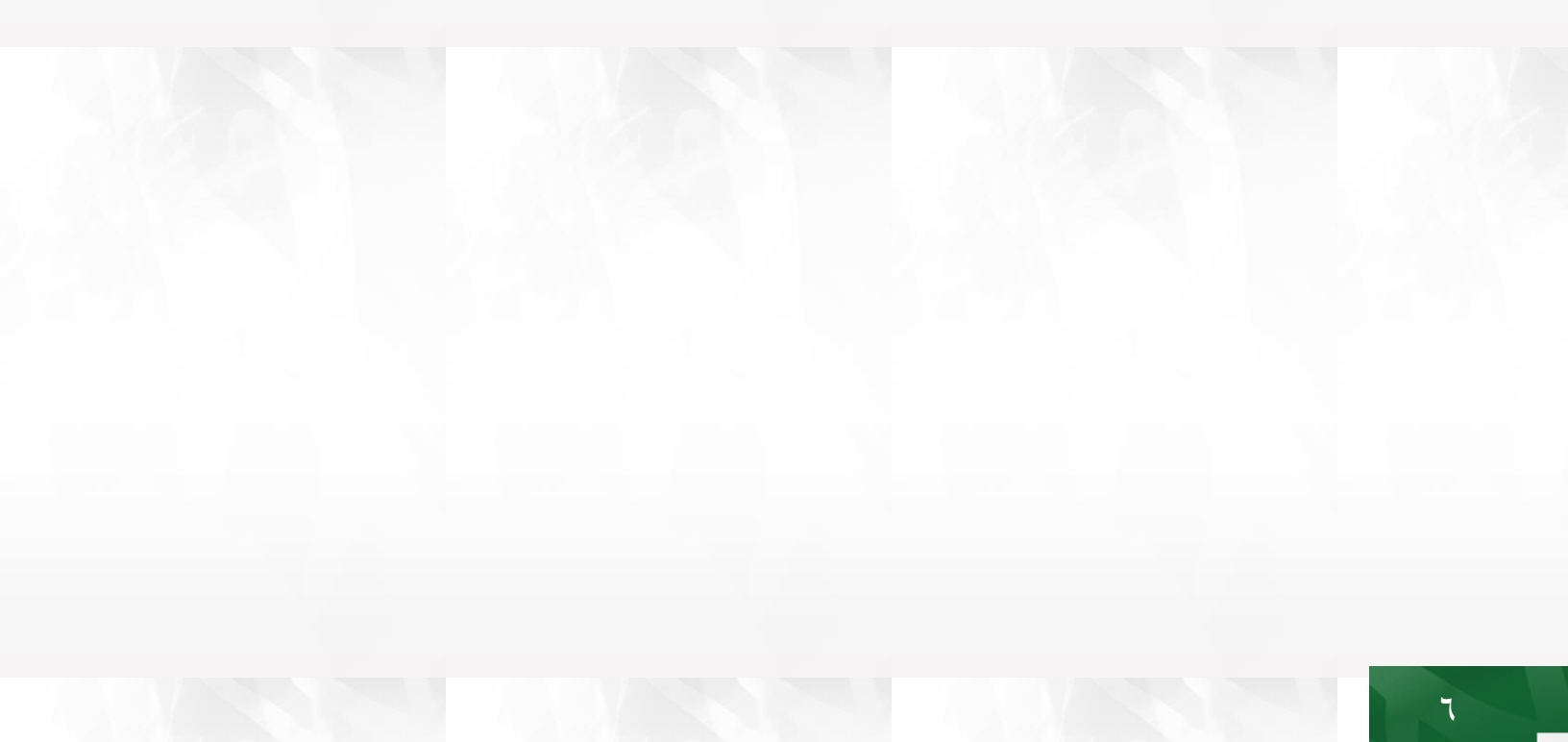